# 宿舍網路申請說明書

### 宿舍網路規定

- 每日流量:下載7G、上傳4G,超過流量會斷網
   (可於 <u>top100. nchu. edu. tw</u> 查詢是否超流)
- 2. 若被斷網, 會於隔日早上 5:00 復網
- 3. 如果被斷網,可於 *ipblock. nchu. edu. tw/cblocklist\_public. php* 查詢斷網原因
- 4. 寧靜樓層於凌晨一點斷網
- 5. 禁止使用 P2P 軟體(如:比特彗星、迅雷)
- 6. 新學年開宿或暑宿開始時重新申請,申請成功後,該學年或暑假期間不需重複申請

## 申請前的準備

 學校只有提供網路孔,請自備網路線, 電腦沒有網路孔請購買有線網路轉接器或 WIFI 機

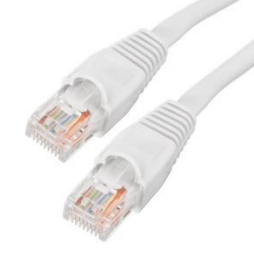

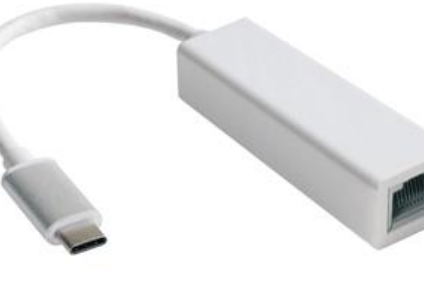

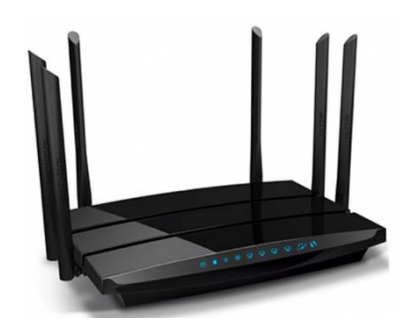

網路線

有線網路轉接器 (轉 USB-A or type-c)

WIFI 機

- 2. 要申請有線網路還是使用 WIFI 機?
  - 有線網路
    - 關閉電腦 WIFI
    - 插好網路線,電腦沒有網路孔請購買有線網路轉接器
  - 使用 WIFI 機
    - 找各楝網管協助處理

- 3. 是否設定為「自動取得 IP」?
  - 有線網路
    - Windows:設定①>>網路和網際網路②>>乙太網路③>>點要用的乙太網路④ >>確定 IP 設定為自動(DHCP),如果不是請點選編輯更改

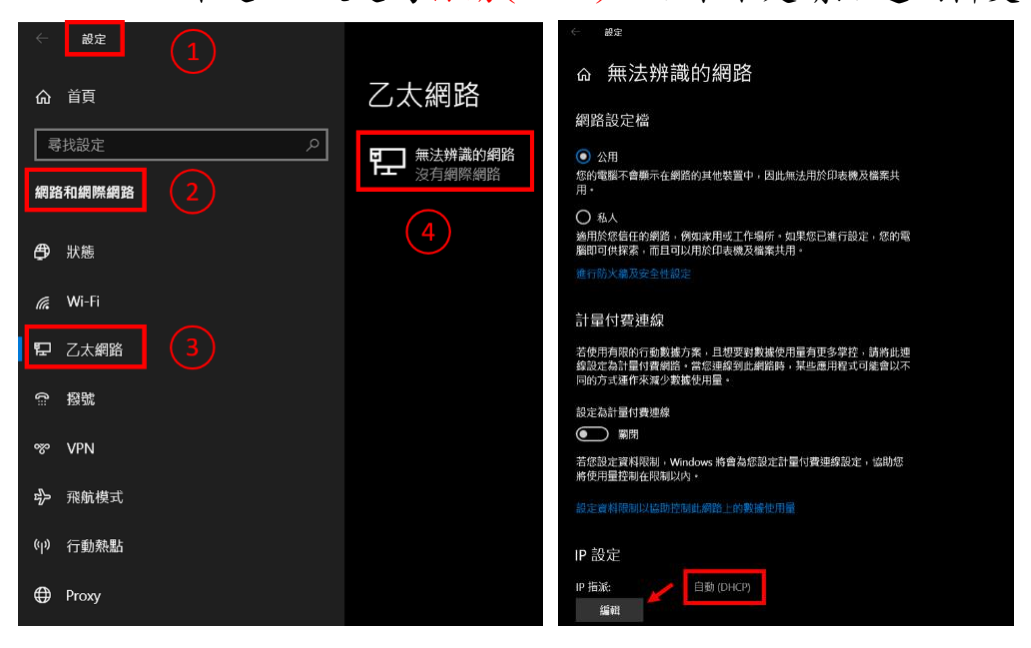

■ MacOS: 系統偏好設定>>網路>>選擇 USB 10/100 LAN 或乙太網路

>>確定「設定 IPv4」為使用 DHCP,如果不是請更改

| •••                 |                      | 系統偏好設定             |                                                                                                    |            |                | Q. 搜尋        |            | ••• < > ==                                            | 網路                        | Q                                                                     | 受辱                        |
|---------------------|----------------------|--------------------|----------------------------------------------------------------------------------------------------|------------|----------------|--------------|------------|-------------------------------------------------------|---------------------------|-----------------------------------------------------------------------|---------------------------|
| File<br>New<br>Opp  | 桌面與螢幕<br>保護程式        | Dock               | Mission<br>Control                                                                                                    | 語言與地區      | <b>又</b> 全性與隱私 | Spotlight    | <b>通</b> 知 | 位置:<br>USB 10/100 LAN 〈…〉<br>已建想                      | 自動<br>狀態:                 | €連線                                                                   |                           |
| 顧示器                 | 分析源節約器               | 12 M               | 滑鼠                                                                                                    | 觸控式軌跡板     | 印表機與<br>掃描器    | ()<br>發音     |            | ● Wi-Fi<br>已道線<br>● 藍牙 PAN<br>未道線<br>■ Thundet橋接器 人 ♪ | 設定IPv4:<br>IP位址:          | 目前正在使用「USB 10/100 LAN,<br>192.168.1.110 -<br>使用 DHCP<br>192.168.1.110 | i → 且 IP 位址為              |
| iCloud              | @<br>Internet<br>帳號  | <b>建</b> 命<br>延伸功能 | <b>()</b><br>網路                                                                                                    | <b>登</b> 牙 | <b>後</b><br>共享 |              |            | ● 未遵線                                                 | 子網路遮罩:<br>路由器:<br>DNS伺服器: | 255.255.255.0<br>192.168.1.1<br>192.168.1.1                           |                           |
| <b>11</b><br>使用者與群組 | (前)<br>分級保護控制        | App Store          | ● ● < | 日期與時間      | <b>反</b> 動磁碟   | Time Machine | (<br>輔助使用  |                                                       | 1文号和4英,                   |                                                                       |                           |
| Flash Player        | NTFS for<br>Mac OS X |                    |                                                                                                    |            |                |              |            | + - &-                                                |                           |                                                                       | 進階…     ?       回復     套用 |

## 申請流程

1. 開啟瀏覽器(Chrome、Safari…),在網址列輸入 140.120.4.13

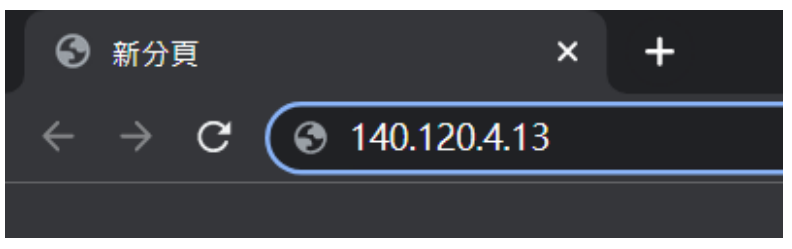

2. 輸入信箱、密碼,確認無誤後點送出

| IPMS     |                                                                                                    |                                                |                                                                                                    |  |  |  |  |
|----------|----------------------------------------------------------------------------------------------------|------------------------------------------------|----------------------------------------------------------------------------------------------------|--|--|--|--|
| Stud     | <mark>學號第一碼</mark><br>(規則如下)<br><sup>學校信箱:</sup><br>ent/Employee ID No.<br>密碼:<br>Password<br>網卡卡號:<br>MAC address | 改小寫字母<br>0<br>089798:AE41DB<br>非正規學制印<br>送出(Su | 新用戶申請 New Registration @ mail.nchu.edu.tw 更改卡號(Change MAC address) 一般生選mail.nchu.edu.tw 一般生選mail.nchu.edu.tw 一般生選mail.nchu.edu.tw ● 同興大入口密碼 ★ 原則上網站會自己抓對的網卡,如果沒有請看 附錄:查詢網卡卡號 如同學(外籍生及交換生)請選擇foreign mmit) 清除(Reset) |  |  |  |  |
| ≫仁公面升    | 相则炎                                                                                                    |                                                | 彩曲十义口猫机灾难必                                                                                                    |  |  |  |  |
| ~ 后相父风   | 學號頭碼                                                                                                    | 帳號頭碼                                           |                                                                                                    |  |  |  |  |
| 大學部      | 4                                                                                                    | S                                              | 109(含)以前入學:身分證末四碼+出生日末四碼                                                                                                    |  |  |  |  |
| 研究所      | 7                                                                                                    | g                                              | 110(含)以後入學:身分證字母首碼大小寫+身分證末四碼+出生日末四碼                                                                                                    |  |  |  |  |
| 博士班      | 8                                                                                                    | d                                              |                                                                                                    |  |  |  |  |
| 進修部      | 3                                                                                                    | n                                              | 範例: 身分證字號 B*****5678 / 生日 01.23                                                                                                    |  |  |  |  |
| 在職專班     | 5                                                                                                    | W                                              | 109(含)以前:56780123                                                                                                    |  |  |  |  |
|          |                                                                                                    |                                                | 110(含)以後:Bb56780123                                                                                                    |  |  |  |  |
| *學號頭碼為() | 1,不必更改頭碼                                                                                                    |                                                |                                                                                                    |  |  |  |  |
|          |                                                                                                    |                                                | *如有變更過密碼,申請網路時請用最新變更後的密碼登入                                                                                                    |  |  |  |  |
| 範例: 學號   | 4110001026 → 帳號                                                                                                    | 輸入 s111001026                                  |                                                                                                    |  |  |  |  |

3. 輸入電話號碼,完成後點儲存

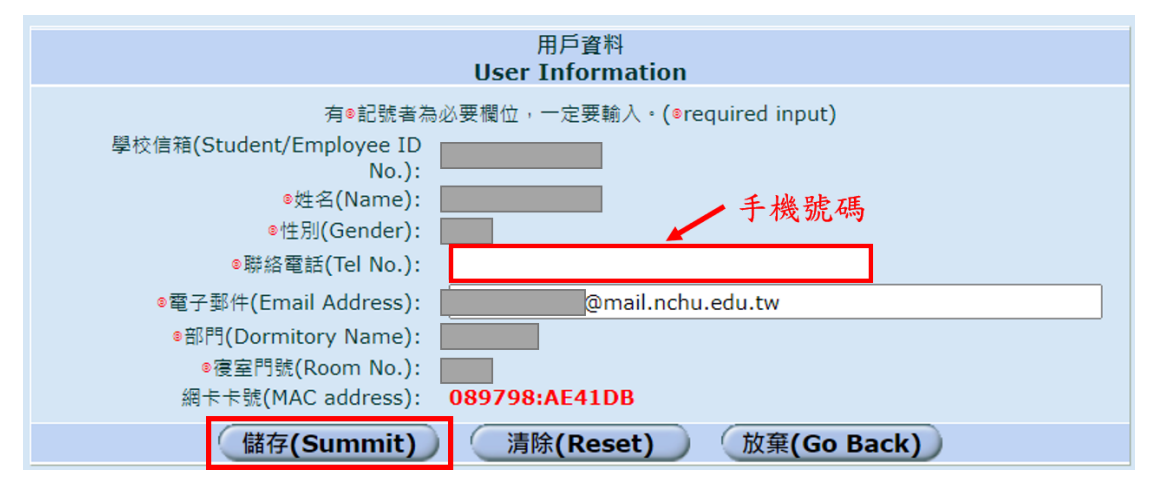

4. 顯示這個頁面代表申請成功

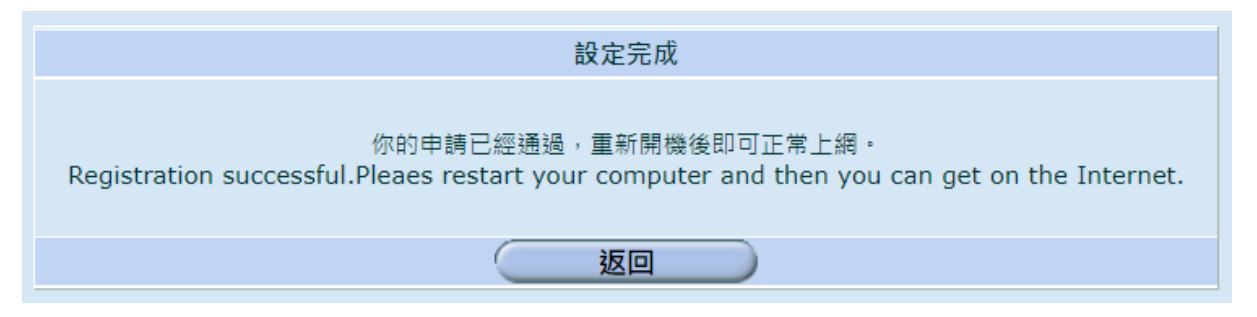

5. 有線網路:重新開機電腦+重新插線,等待一段時間後,連線後即可上網

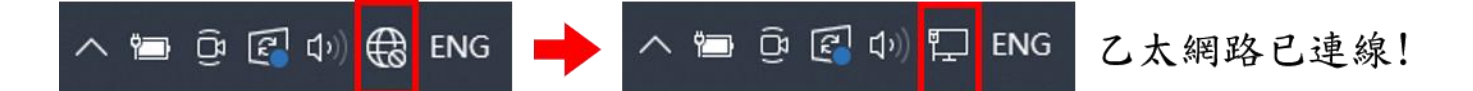

※每次電腦重開機或重新插線,都要稍等一下才會連線

#### 若按照上述步驟操作,仍無法連線至網路

- 1. 請至各棟網管室外填寫問題單,等值勤時間網管過去處理
- 2. 在值勤時間到網管室找網管協助
- ※ 剛開學時,較多人需要協助,問題不一定可以當週處理,請多包涵!

Windows:設定①>>網路和網際網路②>>乙太網路③>>點要用的乙太網路④
 >>拉到最底>>實體位址(MAC)

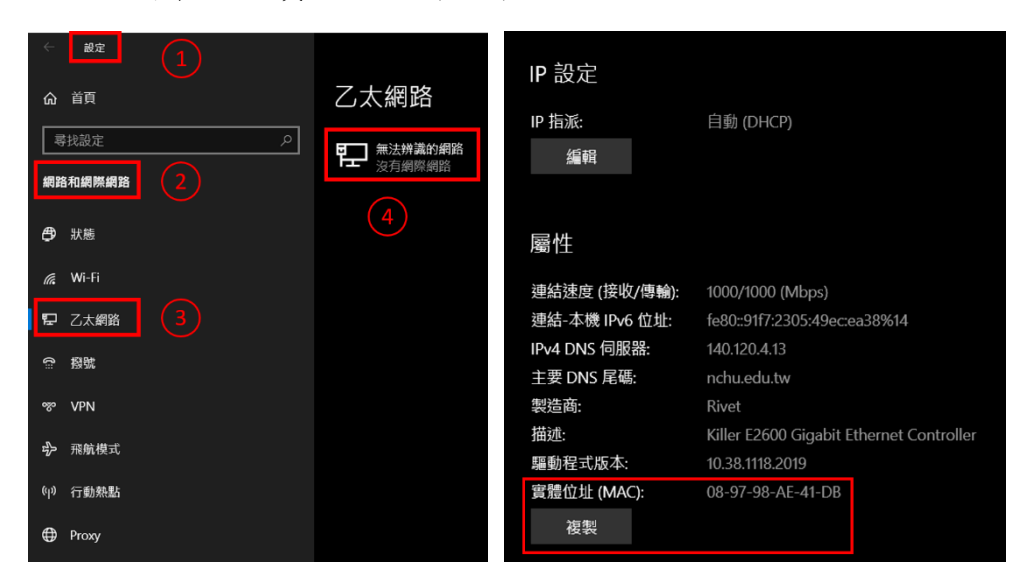

● MacOS:系統偏好設定>>網路>>選擇 USB 10/100 LAN 或乙太網路 >>進階>>硬體>>MAC 位址

或是 按住 Option + 滑鼠點螢幕右上角網路圖示,即可顯示卡號

| ••• < >                                                                                                    | 網路                                                            | Q. 搜尋                                                                                                    | 🔝 w | /i-Fi          |                                         |                                                        |                              |
|----------------------------------------------------------------------------------------------------|---------------------------------------------------------------|----------------------------------------------------------------------------------------------------|-----|----------------|-----------------------------------------|--------------------------------------------------------|------------------------------|
| 位                                                                                                    | 置: 自動                                                         | 0                                                                                                    |     | Wi-Fi          | TCP/IP DNS                              | WINS 802.1X                                            | 代理伺服器 硬體                     |
| USB 10/100 LAN       いい         ● 出き線       (*)         ● 近年前       (*)         ● 藍牙 PAN       (*)         ● 市地画像       (*)         ● 市地画像       (*) | 狀態:<br>設定IPv4:<br>IP位址:<br>子網路處罩:<br>路由器:<br>DNS伺服器:<br>提尋網域: | E連線<br>目前正在後注用「USB 10/100 LAN」・且IP位址為<br>192.168.1.110 ・<br>255.255.255.0<br>192.168.1.1<br>192.168.1.1<br>192.168.1.1 | [   | 以WIFI<br>前一步點1 | MAC位址:<br>設定:<br>MTU:<br>當作範例,<br>什麼網路, | 4c:32:75:92:78:ef<br>自動<br>標準 (1500)<br>找有線網路<br>這裡顯示就 | 3<br>◇<br>納卡位置相同<br>2是該網路的網卡 |
|                                                                                                    |                                                               | 回復                                                                                                    | ?   |                |                                         |                                                        | 取消好                          |